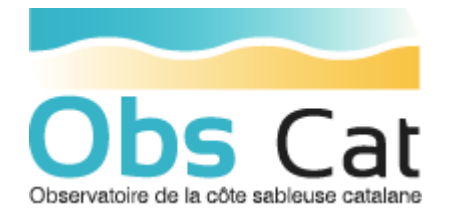

Mode d'emploi

## Accès :

https://app.aurca.org/vmap/?login=obscat&password=obscat

ou via la rubrique « ressources » du site ObsCat :

http://www.obscat.fr/cartographie

Cette interface est également accessible par smartphone.

## Utilisation de l'interface :

Localisation, cadrage :

En haut de la page un bandeau permet de recentrer sur l'emprise souhaitée.

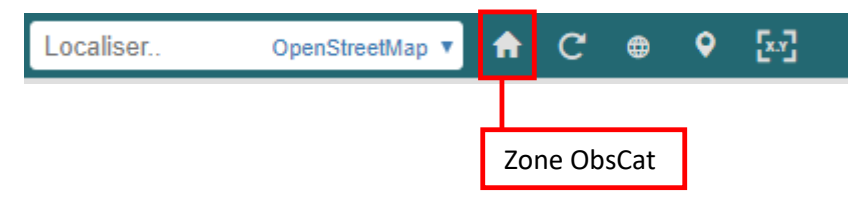

Il est également possible de se localiser précisément sur un objet contenu dans une couche en la sélectionnant saisissant sont un identifiant.

| v               | Végétation espèces présentes 🔻 | ♠ | C | <b>(</b> | 0 | [x.v |
|-----------------|--------------------------------|---|---|----------|---|------|
| Résultats de la | a recherche:                   |   |   |          | × | :    |
| vds001          |                                |   |   |          |   | ^    |
| vds002          |                                |   |   |          |   |      |
| vds003          |                                |   |   |          |   |      |
| vds004          |                                |   |   |          |   |      |
| vds005          |                                |   |   |          |   |      |
| vds006          |                                |   |   |          |   | •    |
|                 | Plus de résultats              |   |   |          |   |      |

Une infobulle s'affiche automatiquement sur l'objet localisé, en cliquant sur l'icône fiche on peut retrouver les données attributaires.

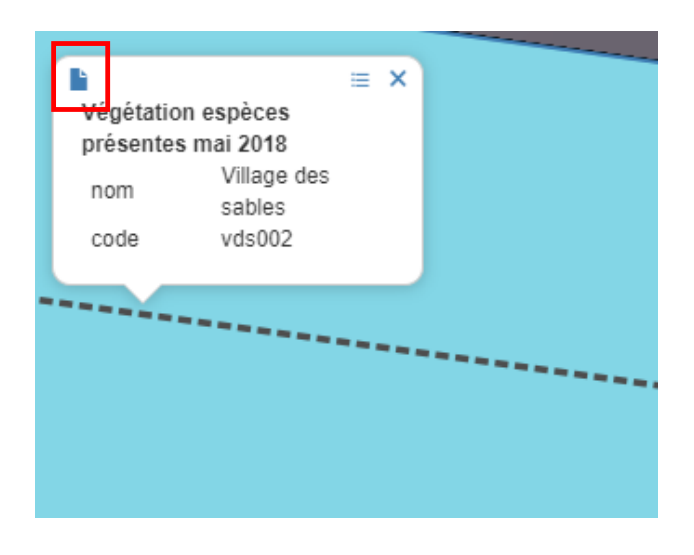

Cet outil en cours de développement.

| égétation espèces présentes mai 2018 |
|--------------------------------------|
| nom<br>Village des sables            |
| code<br>vds002                       |
| nb_especes<br>5                      |
| shape_leng<br>14.13636694715         |
| shape_area<br>10.1052499935          |
| date<br>2018-05-23                   |
| alysson_ma                           |
| anthemis_m                           |
| armoise_bl                           |
| armoise_po                           |
| arroche_ma                           |
| bec_de_gru                           |
| bugrane_tr                           |
| centauree_                           |
| chiendent                            |
| corynephor                           |
| crepide_fe                           |
| crucianell                           |
|                                      |

١,

Visualisation des données :

Pour afficher les données disponibles il faut cliquer sur l'icône :

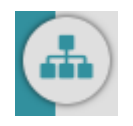

La rubrique « Jeux de données » présente toutes les données visualisables

×

Jeux de données

Il est possible de faire apparaitre ou disparaitre une couche en cliquant sur le carré bleu qui conditionne l'affichage.

On distingue plusieurs groupes de couches et notamment les fonds de carte qui seront prochainement étoffés notamment avec l'orthophotographie de 1940 et les orthophotographies issues des vol photogrammétriques (précision à 20cm) :

| Fond de carte |                                  |     |  |  |
|---------------|----------------------------------|-----|--|--|
|               | Open Street Maps                 | ≡ 🛛 |  |  |
|               | ortho_drone_exemple              | ≡ 🛛 |  |  |
|               | Orthophotographie du<br>littoral | ≡ 🔽 |  |  |

Tous les autres thèmes comportent des couches de données thématiques produites par l'ObsCat.

En cliquant sur le symbole « liste » d'une couche on a accède au détail de la donnée :

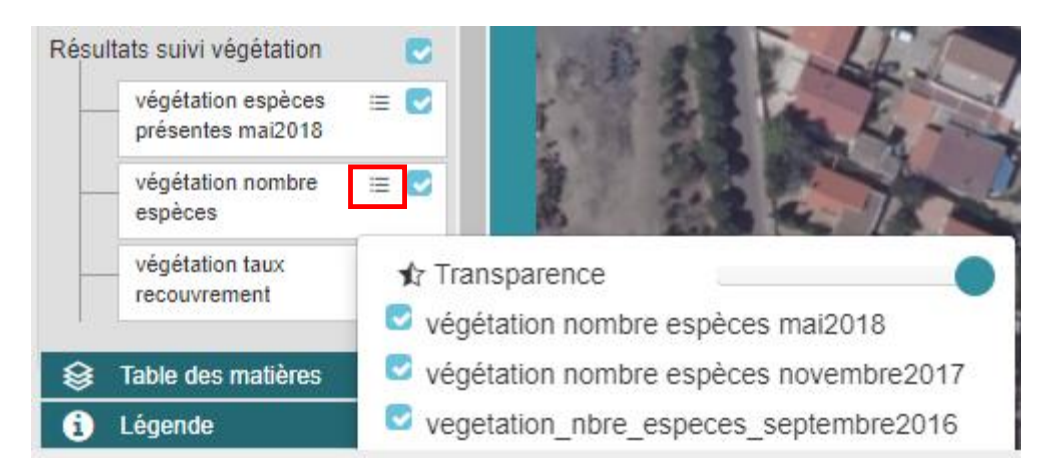

Pour faire apparaitre les données attributaires d'une couche il faut simplement cliquer sur un objet, une fenêtre contenant la liste de toutes les couches visibles apparait et on clique sur un libellé de couche pour en voir le détail :

| C ⊕ 6 ⊡                                                                                                    |                                                                              |
|----------------------------------------------------------------------------------------------------|------------------------------------------------------------------------------|
|                                                                                                    | Résultat requête WMS (GetFeatureInfo)                                        |
|                                                                                                    | Avec résultat végétation espèces présentes mai2018 caractère plage           |
|                                                                                                    | communes littorales unité<br>roussillon végétation espèces présentes mai2018 |
| and the second second second second second second second second second second second second second second second | limites sous cellules 10                                                     |
|                                                                                                    | linéaire cotier commune                                                      |
|                                                                                                    | objectid 20                                                                  |
|                                                                                                    | complémentaires                                                              |
|                                                                                                    | code Vds010                                                                  |
|                                                                                                    | shape leng 14.05948053729                                                    |
|                                                                                                    | hathymétriques                                                               |
|                                                                                                    | historiques date 2018-05-23                                                  |
|                                                                                                    | stations vidéo alysson_ma                                                    |
|                                                                                                    | anthemis_m                                                                   |
| 2012<br>2012                                                                                                    | armoise_bl                                                                   |
|                                                                                                    | TDC 2014_04 armoise_po                                                       |
|                                                                                                    | TDC 2014_09                                                                  |
|                                                                                                    | TDC 2015_04                                                                  |
|                                                                                                    | TDC 2015 09                                                                  |
|                                                                                                    | TDC 2016 05                                                                  |
|                                                                                                    |                                                                              |
|                                                                                                    | TDC 2016_09                                                                  |
|                                                                                                    | TDC 2017_04                                                                  |
| 5 ( ) ( ) ( ) ( ) ( ) ( ) ( ) ( ) ( ) (                                                                          | TDC 2017_09 epiair_ma                                                        |
|                                                                                                    | TDC 2018_04 euphorbe_t                                                       |
|                                                                                                    | euphorbe_d                                                                   |
|                                                                                                    | euphorbe_m                                                                   |
|                                                                                                    | euphorbe_p                                                                   |
|                                                                                                    | fenouil                                                                      |
|                                                                                                    | vegetation nombre                                                            |

La rubrique « table des matières » permet d'ordonner les couches

 $\mathbf{v}$ 

😂 Table des matières

La rubrique « légende » permet de comprendre les codes couleurs le cas échant.

| i Légende 🗸 🗸                                                                                         | , |
|----------------------------------------------------------------------------------------------------|---|
| === transects végétation                                                                              | * |
| vegetation especes presentes mai2018<br>Endémiques<br>Patrimoniales<br>Ni patrimoniales ni endémiques |   |
| végétation nombre espèces mai2018                                                                     |   |
| 4 à 6<br>6 à 8                                                                                        |   |
| 8 à 11<br>végétation nombre espèces novembre2017<br>0 à 2<br>2 à 4                                    |   |
| 4à6<br>6à8                                                                                            | Ŧ |

## Fonctionnalités :

En haut à droite de la fenêtre un menu permet d'y accéder.

Des **outils de mesure** permettent d'obtenir les coordonnées d'un point, de mesurer la longueur d'une ligne, l'aire d'une surface ou le périmètre d'un cercle. Il faut faire un clic droit pour terminer une forme géométrique. Il est possible de les éditer après coup ainsi que d'afficher les mesures et de les exporter.

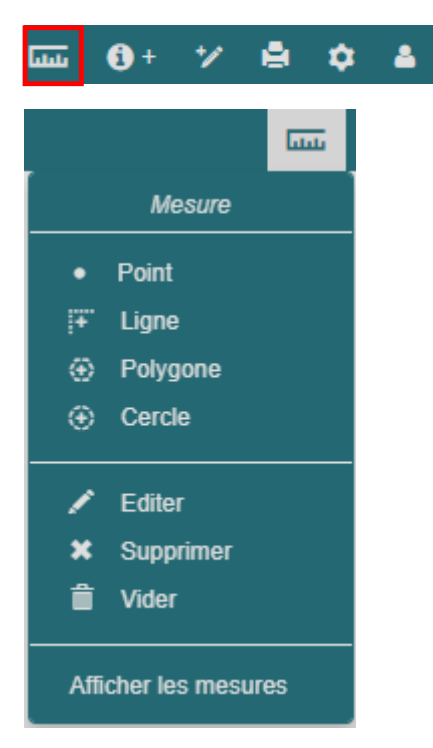

Un outil de requête par sélection graphique est utilisable sur certaines données, il permet de récolter toutes les données disponibles dans une zone, les visualiser et les exporter en json, csv ou excel.

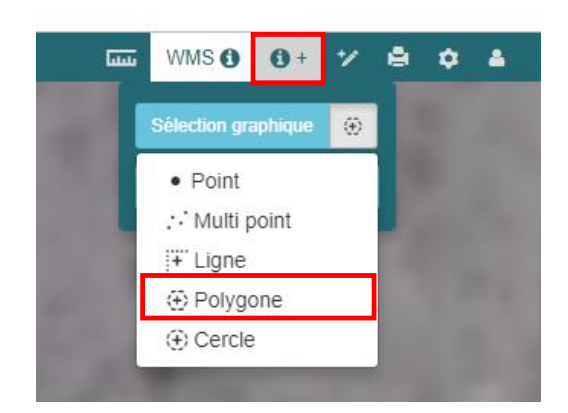

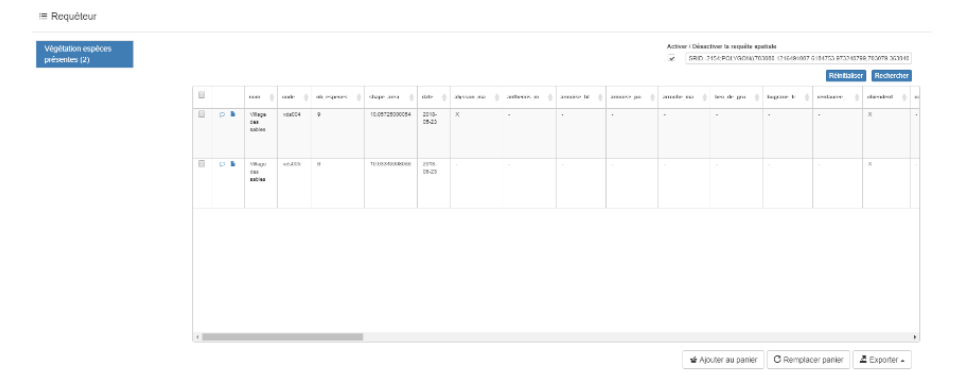

En cliquant sur l'outil d'impression on accède à une fenêtre permettant de régler l'échelle de cartographie souhaitée et de faire glisser le fond de carte pour qu'il s'adapte au gabarit A4 proposé.

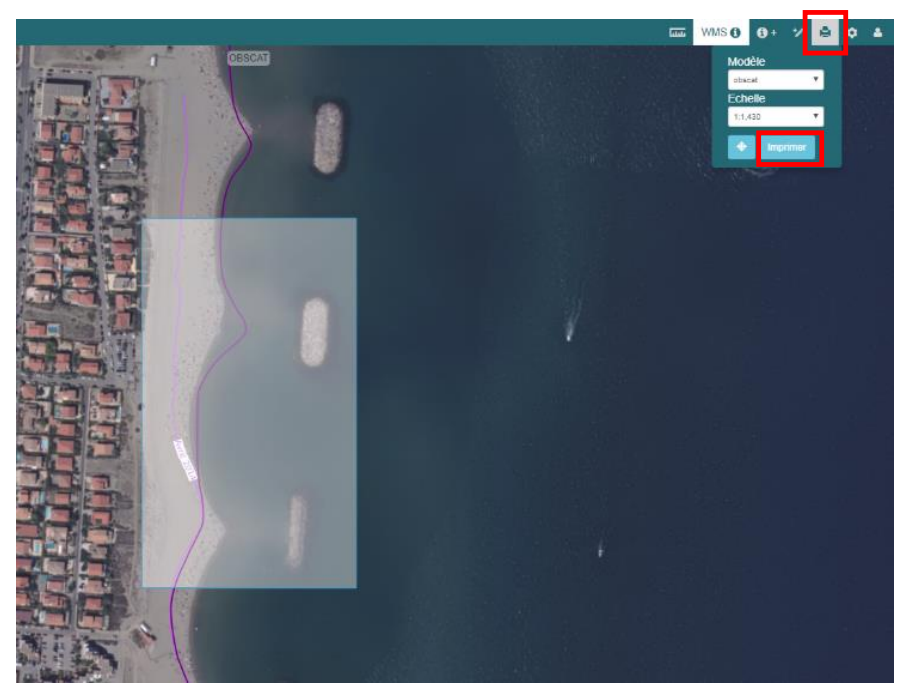

En cliquant sur le bouton « imprimer » un fichier pdf téléchargeable s'affiche avec une légende et une échelle numérique.

**Cobs Cat Légende** TDC 2014\_04 — TDC 2014\_04 TDC 2018\_04 — TDC 2018\_04

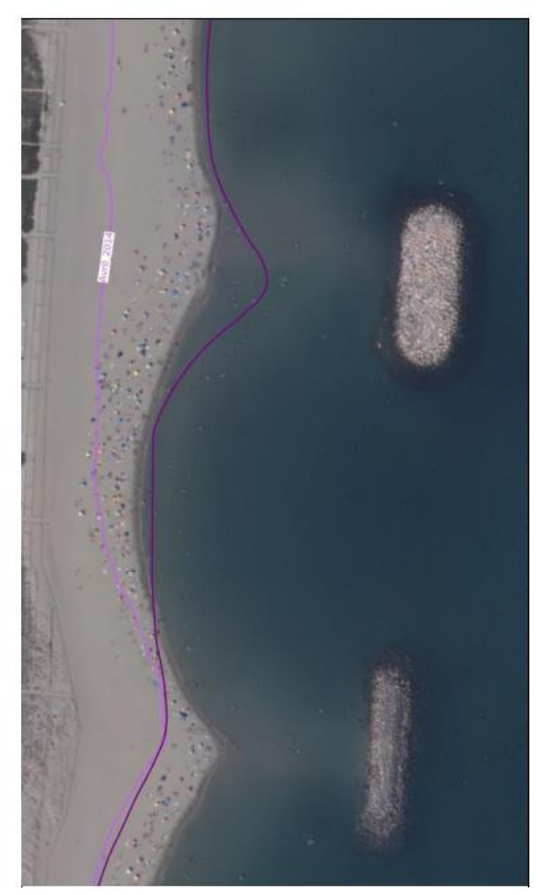

Echelle: 1:1,430

Les développements envisagés :

- Localiser les photos de terrain avec l'ouverture d'une fiche par point
- Editer des couches directement, notamment sur le terrain pour le suivi de la végétation
- Développer le serveur de tuiles pour afficher plus de fond de carte
- Récupérer les données